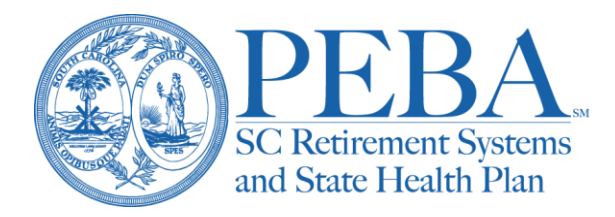

## **Converting ACA file to Excel file**

- 1. Download the file to your preferred drive (keep in mind this file contains PHI so should be saved to a secure location).
  - a. Select the 1095B/C file you wish to download.

## **Enrollment Reports**

| Group<br>Report | Browse          | ]              |                                  |             |
|-----------------|-----------------|----------------|----------------------------------|-------------|
| Previous   Next | South Caroli    | na Public Empl | ovee Benefit Authority           | Report Help |
| Report Name     | Group<br>Number | Billing Date   | Description                      |             |
| HIS17546 🗾      | F500001         | 09-06-2019     | Weekly EBS Report of Member BINs |             |
| HIS539NP        | F500001         | 04-01-2019     | Subscriber/Dependent Roster      |             |
| HIS539NP        | F500001         | 05-01-2019     | Subscriber/Dependent Roster      |             |
| HIS539NP        | F500001         | 06-01-2019     | Subscriber/Dependent Roster      |             |
|                 | F500001         | 07-01-2019     | Subscriber/Dependent Roster      |             |
| HIS539NP 🔀 📰    | F500001         | 08-01-2019     | Subscriber/Dependent Roster      |             |
| HIS539NP  📻     | F500001         | 09-01-2019     | Subscriber/Dependent Roster      |             |
| HIS912NP 🔀 📑    | F500001         | 09-07-2019     | MONEY PLUS Pretax Feature        |             |
| нтв1095с 🗾      | F500001         | 10-25-2019     | 1095-C File                      |             |
| HIS17546 🗾      | G010000         | 09-06-2019     | Weekly EBS Report of Member BINs |             |

Previous | Next

## b. Select the dropdown box next to Save and click Save As.

|       |                                                                                                   |      |        | Save          | • |
|-------|---------------------------------------------------------------------------------------------------|------|--------|---------------|---|
| Right | Do you want to open or save F500001_HTB1095C_20191025.zip (305 bytes) from inswebappuat.scrs.gov? | Open | Save 🔻 | Save and open | 1 |

|   | 🛃 Save As              |                                                              | ×      |
|---|------------------------|--------------------------------------------------------------|--------|
|   | ← → • ↑ <mark> </mark> | > This PC > OS (C:) > Secure Drive v 🖏 Search Secure Drive 🔎 | ł.     |
| _ | Organize 🔻 New         | w folder 🔠 👻 👩                                               |        |
| _ | 💻 This PC              | Name     Date modified     Type     Size                     |        |
|   | 🧊 3D Objects           | No items match your search.                                  |        |
|   | 📃 Desktop              |                                                              |        |
|   | 🔮 Documents            |                                                              |        |
|   | 👆 Downloads            |                                                              |        |
| 1 | 👌 Music                |                                                              |        |
|   | Pictures               |                                                              |        |
|   | 📑 Videos               |                                                              |        |
|   | 🏰 OS (C:)              | <b>v</b>                                                     |        |
|   | File name:             | F500001_HTB1095C_20191025.zip                                | $\sim$ |
|   | Save as type:          | Compressed (zipped) Folder (*.zip)                           | $\sim$ |
|   | ∧ Hide Folders         | Save Cancel                                                  | ]      |

c. Select your preferred location and click Save.

- 2. Open the 1095B/C text file in Excel.
  - a. From the File menu in Excel, select Open. Then, click Browse and navigate to the location where you saved the text file.

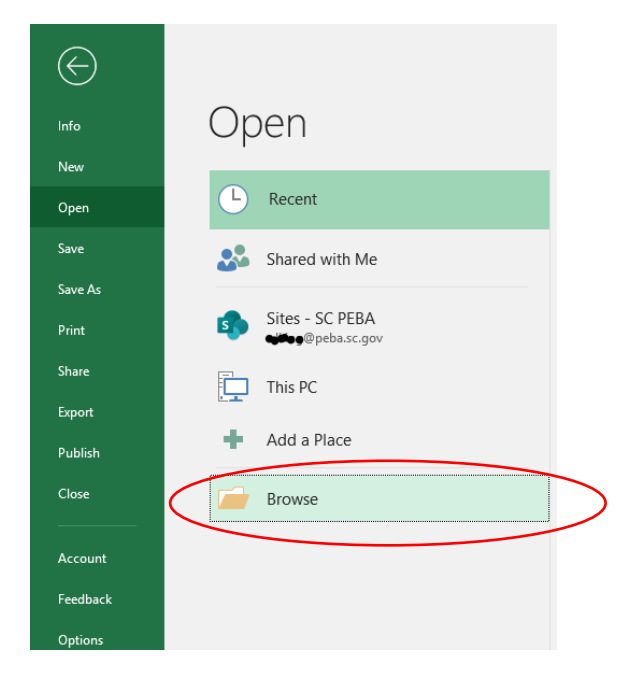

b. Select the 1095B/C text file (.txt) and click open (if you do not see the file, you may need to change the file option to All Files (\*.\*) in the dropdown above the open button).

| XII Open                                                                                                    |                    |          |         |                    | ×           |
|----------------------------------------------------------------------------------------------------|--------------------|----------|---------|--------------------|-------------|
| $\leftarrow$ $\rightarrow$ $\checkmark$ $\uparrow$ $\Box$ $\rightarrow$ This PC $\rightarrow$ OS (C:) $\rightarrow$ Secure Drive $\rightarrow$ F500001_ | HTB1095C_20191025  |          | √ Ū     | Search F500001_HTE | 31095C_20 🔎 |
| Organize 🔻 New folder                                                                                                    |                    |          |         |                    | - 🔳 ?       |
| This PC Name                                                                                                    | Date modified      | Туре     | Size    |                    |             |
| 3D Objects F500001_HTB1095C_20191025.txt                                                                                                    | 11/13/2019 4:37 PM | TXT File | 3 KB    |                    |             |
| > 🛄 Desktop                                                                                                    |                    |          |         |                    |             |
| > 🗄 Documents                                                                                                    |                    |          |         |                    |             |
| > 🕂 Downloads                                                                                                    |                    |          |         |                    |             |
| > 🁌 Music                                                                                                    |                    |          |         |                    |             |
| > E Pictures                                                                                                    |                    |          |         |                    |             |
| > 📑 Videos                                                                                                    |                    |          |         |                    |             |
| 🗸 🔚 OS (C:)                                                                                                    |                    |          |         |                    |             |
| > 📴 ~rxsuite-14                                                                                                    |                    |          |         |                    |             |
| checkpoint                                                                                                    |                    |          |         |                    |             |
| > CONNX32                                                                                                    |                    |          |         |                    |             |
| iaFolder                                                                                                    |                    |          |         |                    |             |
| > inetpub                                                                                                    |                    |          |         |                    |             |
| S Intel                                                                                                    |                    |          |         |                    |             |
| File name:                                                                                                    |                    |          | ~       | All Files (*.*)    |             |
|                                                                                                    |                    |          | Tools 🔻 | Open               | Cancel      |

c. The Text Import Wizard should open. Select Delimited from the original data type options and click next.

| Text Import Wizard - Step 1 of 3                                                                                                    | ?       | $\times$ |
|----------------------------------------------------------------------------------------------------|---------|----------|
| The Text Wizard has determined that your data is Fixed Width.<br>If this is correct, choose Next, or choose the data type that best describes your data. |         |          |
| Original data type Choose the file type that best describes your data:                                                                                   |         |          |
| Start import at row:     1   File origin: 437 : OEM United States                                                                                        |         | ~        |
| <u>M</u> y data has headers.                                                                                                    |         |          |
| Preview of file C:\Secure Drive\F500001_HTB1095C_20191025\F500001_HTB1095C_20191025                                                                      | .txt.   |          |
| 1 F500001 ~ ~ ~ ~ ~ ~ ~ ~ ~ ~ ~ ~ ~ ~ ~ ~ ~                                                                                                    | ~       | ×        |
| Cancel < Back <u>N</u> ext >                                                                                                    | <u></u> | inish    |

d. Select Other from the Delimiters options and key a ~ in the space provided.

|                                           |                       |                  |               |             |                  |            | _ |
|-------------------------------------------|-----------------------|------------------|---------------|-------------|------------------|------------|---|
| Text Import Wizard -                      | Step 2 of 3           |                  |               |             |                  | ?          |   |
| This screen lets you so<br>preview below. | et the delimiters yo  | our data contai  | ns. You can s | see how you | r text is affect | ted in the |   |
| Delimiters                                |                       |                  |               |             |                  |            |   |
| ✓ <u>T</u> ab                             | _                     |                  |               |             |                  |            |   |
| Se <u>m</u> icolon                        | Treat consecu         | utive delimiters | as one        |             |                  |            |   |
| <u>C</u> omma                             | Text qualifier        | -                |               |             |                  |            |   |
| Space                                     | rext <u>q</u> uaimer: |                  | ×             |             |                  |            |   |
| Other:                                    |                       |                  |               |             |                  |            |   |
|                                           |                       |                  |               |             |                  |            |   |
|                                           |                       |                  |               |             |                  |            |   |
|                                           |                       |                  |               |             |                  |            |   |
| Data provinu                              |                       |                  |               |             |                  |            |   |
| Data preview                              |                       |                  |               |             |                  |            |   |
|                                           |                       |                  |               |             |                  |            |   |

- e. Select Next and Finish. Your 1095B/C file should now be properly formatted in Excel.
- 3. Add header row if desired.
  - a. If you have not already done so, you should save a copy of the 1095B/C header files to your preferred location. These are located online at <u>peba.sc.gov/aca</u> under Resources.
  - b. Open the 1095B/C header file in Excel (this file is in Excel format so simply open from the File menu).
  - c. Right click on the header line (row one), then pick Copy.

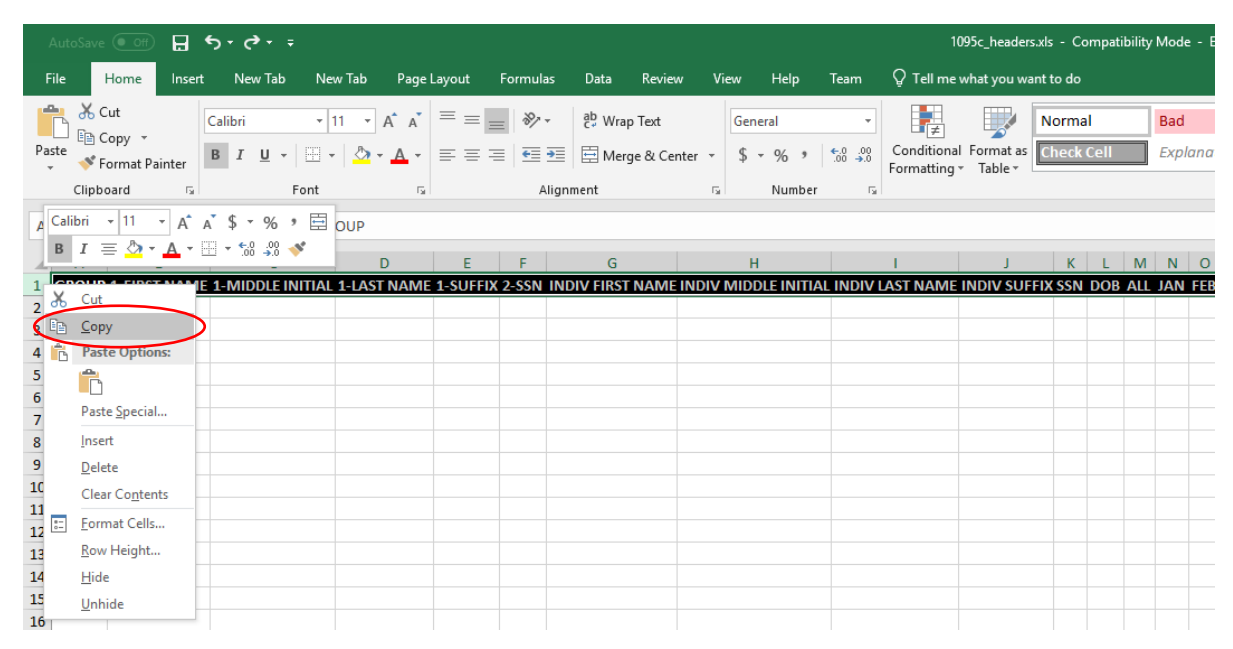

d. Return to the 1095 text file previously opened in Excel, right click on row one and pick Insert Copied Cells.

| A    | utoSave 💽 Off 📮 🤇               | 5-c <b>?</b>              |          |                |          |                |                       |      |               |                      | F500001_                                      | HTB1095C_201910      | 25.txt - Exce  | el    |
|------|---------------------------------|---------------------------|----------|----------------|----------|----------------|-----------------------|------|---------------|----------------------|-----------------------------------------------|----------------------|----------------|-------|
| Fik  | e Home Insert                   | New Tab                   | New Tab  | Page Layout    | Formulas | Data           | Review                | View | Help          | Team                 | 🖗 Tell me what you w                          | ant to do            |                |       |
| Past | Cut<br>Copy ~<br>Format Painter | Calibri<br>B I <u>U</u> → | • 11 • . |                | <u> </u> | 란 Wra<br>臣 Mer | p Text<br>ge & Center | Gen  | eral<br>• % • | ₹.0 .00<br>.00 →.0 F | Conditional Format as<br>Formatting ▼ Table ▼ | Normal<br>Check Cell | Bad<br>Expland | atory |
|      | Clipboard 🕞                     | I                         | Font     | r <sub>2</sub> | Aligr    | nment          |                       | Fa   | Number        | G                    |                                               |                      |                | Sty   |
| Cal  | ibri 🝷 11 🝷 A A                 | \$ • % ,                  | 500001   |                |          |                |                       |      |               |                      |                                               |                      |                |       |
| В    | I ≡ 🏠 • 🗛 • 🔛                   | ▼ €.0 .00 →.0 →           | E        | F              | G        | Н              | 1                     | J    |               | К                    | L                                             | M                    | N              | 0     |
| 1.   | 500001 <b>C</b>                 | L.                        |          |                | F        |                |                       |      | -             |                      | 10/10                                         | /1968 X              |                |       |
| 6    | Cut                             |                           |          |                |          |                |                       |      |               |                      |                                               |                      |                |       |
|      | <u>C</u> opy                    |                           |          |                |          |                |                       |      |               |                      |                                               |                      |                |       |
|      | Paste Options:                  | a. a.                     |          |                |          |                |                       |      |               |                      |                                               |                      |                |       |
|      |                                 | 2 a                       |          |                |          |                |                       |      |               |                      |                                               |                      |                |       |
| -    | Paste Special                   | -                         |          |                |          |                |                       |      |               |                      |                                               |                      |                |       |
| 5    | Insert Copied C <u>e</u> lls    |                           |          |                |          |                |                       |      |               |                      |                                               |                      |                |       |
| 1    | <u>D</u> elete                  |                           |          |                |          |                |                       |      |               |                      |                                               |                      |                |       |
| 1    | Clear Contents                  |                           |          |                |          |                |                       |      |               |                      |                                               |                      |                |       |
| 1 🗄  | Format Cells                    |                           |          |                |          |                |                       |      |               |                      |                                               |                      |                |       |
| 1    | <u>R</u> ow Height              |                           |          |                |          |                |                       |      |               |                      |                                               |                      |                |       |
|      | <u>H</u> ide                    | _                         |          |                |          |                |                       |      |               |                      |                                               |                      |                |       |
| 10   | <u>U</u> nhide                  |                           |          |                |          |                |                       |      |               |                      |                                               |                      |                |       |
| 17   |                                 |                           |          |                |          |                |                       |      |               |                      |                                               |                      |                |       |
| 18   |                                 |                           |          |                |          |                |                       |      |               |                      |                                               |                      |                |       |
| 19   |                                 |                           |          |                |          |                |                       |      |               |                      |                                               |                      |                |       |
| 20   |                                 |                           |          |                |          |                |                       |      |               |                      |                                               |                      |                |       |
| 22   |                                 |                           |          |                |          |                |                       |      |               |                      |                                               |                      |                |       |
| 23   |                                 |                           |          |                |          |                |                       |      |               |                      |                                               |                      |                |       |
| 24   |                                 |                           |          |                |          |                |                       |      |               |                      |                                               |                      |                |       |
| 25   |                                 |                           |          |                |          |                |                       |      |               |                      |                                               |                      |                |       |
| 26   |                                 |                           |          |                |          |                |                       |      |               |                      |                                               |                      |                |       |
| 27   |                                 |                           |          |                |          |                |                       |      |               |                      |                                               |                      |                |       |
| 28   |                                 |                           |          |                |          |                |                       |      |               |                      |                                               |                      |                |       |

e. To maintain the file as an Excel spreadsheet, select File, Save As, change the Save as type to Excel Workbook and select Save.

| rganize 🛪 New folder                  |      |                           |        |                    |             |          |                     | 8== 🗸 |
|---------------------------------------|------|---------------------------|--------|--------------------|-------------|----------|---------------------|-------|
| 2D Objects                            | ^    | Nama                      |        | Date medified      | Tune        | C:-      |                     | 0     |
|                                       |      | Name                      |        | Date modified      | type        | 512      | e                   |       |
| Desktop                               |      | F500001_HTB1095C_20191025 |        | 11/13/2019 4:37 PM | File folder |          |                     |       |
| - Downloads                           |      |                           |        |                    |             |          |                     |       |
| Music                                 |      |                           |        |                    |             |          |                     |       |
| Pictures                              | - 11 |                           |        |                    |             |          |                     |       |
| Videos                                |      |                           |        |                    |             |          |                     |       |
|                                       |      |                           |        |                    |             |          |                     |       |
| ~psuite-14.0.5-prod-w32               |      |                           |        |                    |             |          |                     |       |
| checkpoints                           | - 1  |                           |        |                    |             |          |                     |       |
| CONNX32                               |      |                           |        |                    |             |          |                     |       |
| iaFolder                              |      |                           |        |                    |             |          |                     |       |
| inetpub                               |      |                           |        |                    |             |          |                     |       |
| Intel                                 |      |                           |        |                    |             |          |                     |       |
| KMUPDcache                            |      |                           |        |                    |             |          |                     |       |
| Cafee Mcafee                          | ~    |                           |        |                    |             |          |                     |       |
| File name: 1095 Formatted as Excel    |      |                           |        |                    |             |          |                     |       |
| Save as type: Excel Workbook (*.xlsx) |      |                           |        |                    |             |          |                     |       |
| Authors:                              | Ta   | ıgs: Add a tag            | Title: | Add a title        |             | Subject: | Specify the subject |       |
| Save Thumboail                        |      |                           |        |                    |             |          |                     |       |